# <u>РУКОВОДСТВО</u> <u>ПОЛЬЗОВАТЕЛЯ</u> <u>ПРОГРАММЫ "TESS"ДЛЯ</u> <u>КОНСУЛЬТАНТОВ</u>

## 1. <u>Как поменять язык</u>

Чтобы поменять язык, на котором вы будете в дальнейшем использовать программу "TESS", щелкните на значок "EN" в правом верхнем углу экрана и выберите подходящий вам язык.

В этом же меню вы всегда сможете поменять выбранный язык на любой другой.

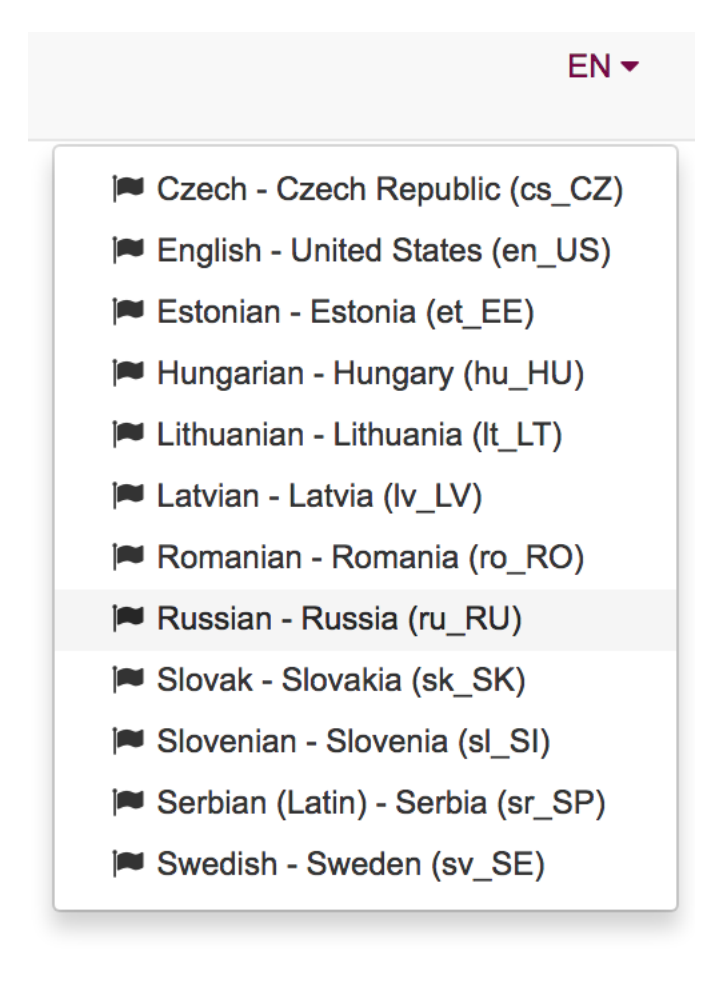

NB! Дальнейшая инструкция подразумевает, что вы поменяли язык пользователя на русский.

### 2. Вход в систему

Чтобы зайти как Консультант, заполните поле "Адрес электронной почты или Имя пользователя" своей электронной почтой и введите ваш пароль. Если вы забыли ваш пароль <u>или входите в систему в первый раз</u>, нажмите на ссылку "Забыли пароль?" и следуйте инструкциям, чтобы система сразу же прислала вам ваш временный пароль на электронную почту. Советуем вам сменить присланный пароль при первой возможности.

В случае возникновения проблем свяжитесь с вашим Руководителем Группы.

| Войти                                        |  |  |  |  |  |  |
|----------------------------------------------|--|--|--|--|--|--|
| Адрес электронной почты или Имя пользователя |  |  |  |  |  |  |
| testUser@tw.se                               |  |  |  |  |  |  |
| Пароль                                       |  |  |  |  |  |  |
| ••••••                                       |  |  |  |  |  |  |
| Отправить                                    |  |  |  |  |  |  |
| Забыли пароль?                               |  |  |  |  |  |  |

## 3. <u>Первые шаги после входа в систему</u>

Для того, чтобы начать пользоваться программой TESS, вам нужно будет пройти несколько этапов создания вашей учетной записи. Это требуется только во время первого входа в систему - в дальнейшем все заполненные данные будут отображены в программе автоматически.

3.1 Создайте ваш профиль пользователя

После входа в систему вы увидите форму профиля:

#### Поздравляем, вы вошли в систему TWAAO!

Заполните, пожалуйста, свой профиль. В дальнейшем приведенная вами информация будет использоваться для связи с вами. Вы можете изменить любые данные, используя меню: нажмите на свое имя в правом верхнем углу экрана и выберите вкладку "Профиль"

| Профиль пользов               | ателя                                                                                 |
|-------------------------------|---------------------------------------------------------------------------------------|
| Фамилия                       | Naidjonova                                                                            |
| Имя                           | Oksana                                                                                |
| Дата рождения                 |                                                                                       |
|                               | введите в формате 1999.01.01                                                          |
| Телефон                       | 56565656<br>Введите, пожалуйста, в соответствии с образцом 06305551122 или 0612111222 |
| Адрес<br>электронной<br>почты | 4eljusti@gmail.com                                                                    |
| Адрес                         |                                                                                       |
| Город                         |                                                                                       |
| Индекс                        |                                                                                       |
| Внешний ID                    |                                                                                       |
| Предыдущий ID                 |                                                                                       |
| Первый заказ                  | 201749                                                                                |
|                               | Сохранить                                                                             |

Просим вас внимательно прочесть указания на голубом фоне в верхней части экрана. Вам нужно будет заполнить все поля, кроме 3 последних (с серым фоном).

NB! В программе TESS все поля можно заполнять только латиницей - TESS не поддерживает кириллицу и написанный кириллицей текст пропадет при сохранении.

Если пропустите одно из полей, система вас об этом предупредит (появится красная рамка вокруг поля, которое требует вашего внимания) и от вас потребуется устранить недостачу, чтобы иметь возможность перейти к следующему шагу.

Последние три поля (с серым фоном) от вас не требуется заполнять.

После заполнения всех полей нажмите на кнопку "Сохранить" в самом низу окна.

#### 3.2 Контракт

После заполнения профиля, вы увидите форму "Контракт":

| Контракт                                                                                                    |           |
|----------------------------------------------------------------------------------------------------|-----------|
| Контрактная форма: ознакомьтесь со своим контрактом консультанта!<br>Прочтите, пожалуйста, приведенную ниже информацию и заполните все необходимые поля.<br>Ваш контракт будет подготовлен на основании этих данных. |           |
| <b>Тип</b> Тип<br>Сохранить                                                                                                    | <b>\$</b> |

Кликните мышкой на строке "Тип", чтобы увидеть 3 опции:

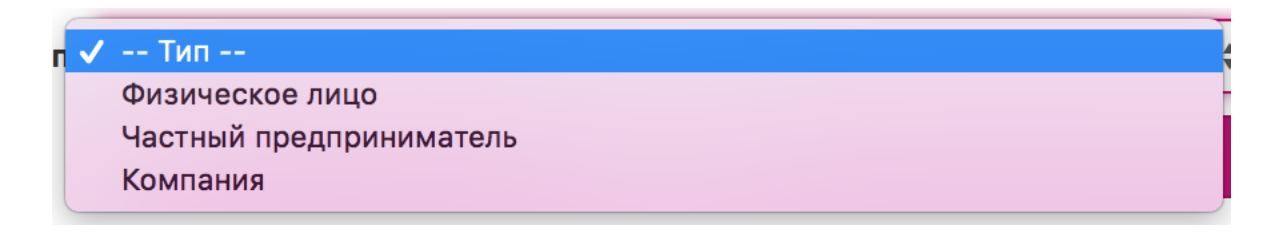

Выберите одну из трех опций и нажмите "Сохранить" – тогда откроются остальные поля формы "Контракт":

| Контракт             |                                                                      |
|----------------------|----------------------------------------------------------------------|
| Тип                  | Физическое лицо                                                      |
|                      | Сохранить                                                            |
|                      |                                                                      |
| Фамилия *            | Naidjonova                                                           |
| Имя *                | Oksana                                                               |
| Дата рождения *      | 1902.12.01                                                           |
| Адрес *              | Kassisaba 2-22                                                       |
|                      | Укажите здесь только название улицы и выберите, пожалуйста, тип ниже |
| Город *              | Kassilinn                                                            |
| Индекс *             | 234234                                                               |
| Телефон *            | 56565656                                                             |
| Адрес<br>электронной | 4eliusti@gmail.com                                                   |
| почты *              |                                                                      |
| Код НДС              | 20                                                                   |
| Код                  | 484040202018                                                         |
| страхования *        | Введите, пожалуйста, соединитель, как в примере (111-222-333)        |
| Процентная           |                                                                      |
| налоговая<br>ставка  | 0                                                                    |
| Код автомобиля       |                                                                      |
|                      | Сохранить                                                            |

Проверьте всю вашу информацию, заполните пустые поля недостающей информацией (последние 2 поля (с серым фоном) от вас не требуется заполнять) и нажмите "Сохранить".

NB! Этот контракт заключается только для использования системы TESS каждому новому Рекруту также нужно будет подписать письменный договор с его Дистрибьютором.

\* Код НДС – размер налога с оборота (например, в Эстонии 20% - ставим 20; в Латвии 21% - ставим 21)

\*\* Код социального страхования – персональный код идентификации человека (например, в Эстонии "isikukood")

#### 3.3 Заполните план вечеринки

Далее вы увидите форму "План вечеринки":

| План вечеринки            |             |                  |                  |                  |        |        |                             |                         |                               |             |               |
|---------------------------|-------------|------------------|------------------|------------------|--------|--------|-----------------------------|-------------------------|-------------------------------|-------------|---------------|
| Неделя 201749             | Сохранить   | Сброс            | 0                |                  |        |        |                             |                         |                               |             |               |
| Консультант               | датирования | неделя<br>201750 | неделя<br>201751 | неделя<br>201752 | неделя | неделя | Рекрутировать<br>кандидатов | Посещаемость<br>встречи | Посещаемость<br>встречи гости | Комментарии | редактировать |
| Naidjonova Oksana (25245) |             |                  |                  |                  |        |        |                             | - +                     |                               |             | Создать       |

План вечеринок является обязательным первым шагом в начале каждой новой недели. Заполнение плана обязательно, иначе система не пропустит вас дальше.

NB! Первые 6 полей являются обязательными!

При отсутствии планов на будущие недели можете ввести цифру "0". Когда вся информация будет введена, нажмите "Создать" для сохранения данных.

#### 3.4 Меню и смена пароля

В программе TECC существует 2 меню – верхняя строка меню и боковое меню слева.

Верхняя строка меню:

| 🛗 201749 Mona | Naidjonova Oksana | (24243) <b>C</b> - | $\searrow$ | RU 🔻 |
|---------------|-------------------|--------------------|------------|------|
|---------------|-------------------|--------------------|------------|------|

И боковое меню на экране слева под лого:

| <b>Tupperware</b>        |
|--------------------------|
| Информационная<br>панель |
| 🖈 Заказы на вечеринке    |
| 🚍 Платежи                |
| • Комиссии               |
| < Контакты               |
|                          |

### Поменяйте пароль

Найдите ваше имя в правом верхнем углу на верхней строке меню и щелкните на нем мышкой, чтобы открылось дополнительное меню:

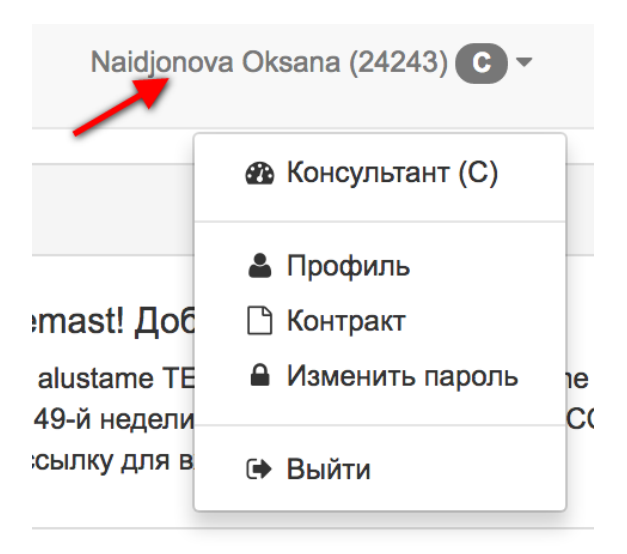

Щелкнув на строке "Изменить пароль", откроется окошко смены пароля. Введите текущий пароль, затем введите новый пароль дважды и нажмите "Изменить пароль".

| Изменить пароль                     |
|-------------------------------------|
| Требуется обновление! текущийПароль |
| Требуется обновление! текущийПароль |
| Новый пароль                        |
| Новый пароль                        |
| Подтвердить новый пароль            |
| Подтвердить новый пароль            |
| Изменить пароль                     |
|                                     |

## 4. Информационная панель

Информационная панель – это ваша заглавная страница с самой важной информацией, на которую вы всегда можете попасть (или вернуться), нажав верхнюю кнопку "Информационная панель" в меню в левой части страницы.

На ней удобно расположены наиболее часто используемые и полезные функции, например:

- "План вечеринки", где вы можете создать новый или изменить текущий план
- Регистрация новичков/рекрутов с помощью кнопки "Создать нового новичка"
- Проверка статуса оплаты счетов по неделям
- Окошко с новостями Дистрибьюторства и т.д.

| 🋗 План вечеринки                                                                                                    | Мои итоги              | Новости                                                                                                    |
|----------------------------------------------------------------------------------------------------|------------------------|----------------------------------------------------------------------------------------------------|
| План вечеринки                                                                                                    | VS Сумма счета-фактуры | К оплате<br>Tere Tulemast! Добро пожаловать!<br>Alates N49 alustame TESSi kasutama! Varsti saadame tei<br>Начиная с 49-й недели начинаем использовать ТЕСС! |
| Новички Создать нового новичка                                                                                                    |                        | пришлем ссылку для входа!                                                                                                    |
| Zoja Šaronova (EE000-16542-16542-17520) Руководитель аруппы<br>Naidjonova Oksana (EE000-16542-16542- (Рекрутер) Консультант<br>17520-24243) |                        | Micro Urban                                                                                                    |
| Naidjonova Oksana (EE000-16542-16542-17520-     Консультант       25245)     01.12.2017 22:27 / 201749                                      |                        | Tupperware - Recipe video - C (                                                                                                    |

#### 4а) Окно "Новички": Значение символов + функция "Создать нового новичка"

Нажав на кнопку "Создать нового новичка", вы сможете зарегистрировать своего Рекрута (Новичка) – ввести его в систему. Прочитайте об этом поподробнее в разделе "Как зарегистрировать Рекрут?"

Значение символов:

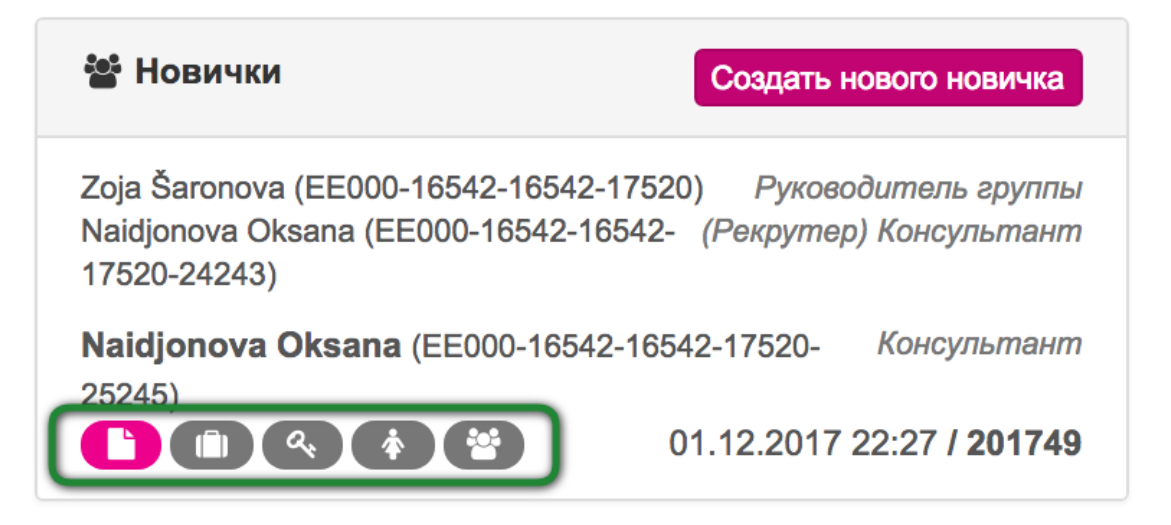

В зеленом прямоугольнике обозначены 5 символов, которые показывают прогресс нового Консультанта в течении первых 13 стартовых недель.

- Первый символ (лист бумаги) станет розовым, если контракт заполнен Рекрутом.
- Второй символ (чемоданчик) показывает статус Стартовой Вечеринки
- Третий символ (ключ) станет розовым, когда Консультант прошел Обучение по Демо-Сумке

- Четвертый символ (девочка) станет розовым, когда Консультант прошел Обучение Новичков
- Пятый символ (группа людей) станет розовым, когда Консультант посетил хотя бы одно Собрание Дистрибьютора

Если все символы стали розовыми, то Консультант выполнил все условия прохождения Стартовой Программы.

## 4b) Окно "План вечеринки"

Заполнение "Плана вечеринки" является обязательным первым шагом в начале каждой новой недели, иначе система не пропустит вас дальше. (Подробности см. в пункте 3.3 – "Заполните план вечеринки")

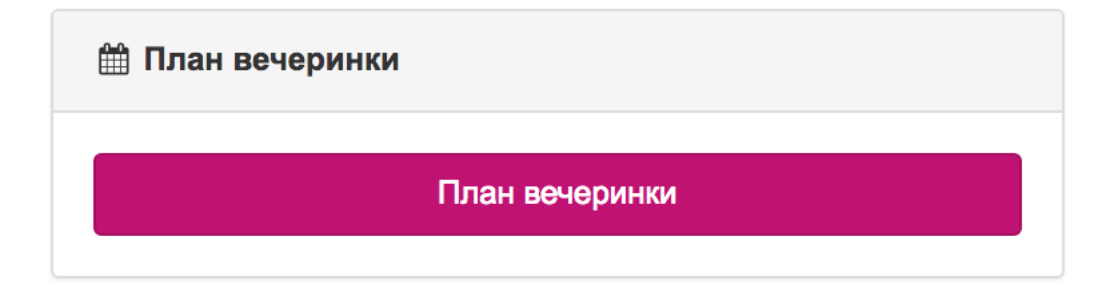

## 4с) Как зарегистрировать нового рекрута?

Это является одной из самых важных функций, с которой должен уметь обращаться Консультант.

Зайдите на информационную панель и кликните на кнопке "Создать нового новичка" в окошке "Новички".

| Recruit                                                   |                         |
|-----------------------------------------------------------|-------------------------|
| Zoja Šaronova<br>EE000-16542-16542-17520                  | Группа                  |
| <b>Naidjonova Oksana</b><br>EE000-16542-16542-17520-25248 | <i>Консультант</i><br>З |
| Фамилия                                                   |                         |
| Имя                                                       |                         |
| Телефон                                                   |                         |
| Адрес<br>электронной<br>почты                             |                         |
| Создать ново                                              | го новичка              |
|                                                           |                         |

Заполните все поля в открывшейся форме и нажмите "Создать нового новичка". В момент регистрации система сразу же вышлет новому Рекруту на указанный вами адрес электронной почты письмо с приветствием, логином и временным паролем в систему TESS, с которыми он сможет сразу же зайти в систему и создать себе аккаунт (прочитайте об этом поподробнее в разделе "3. Первые шаги после входа в систему").

После регистрации Рекрута, он сразу будет отображен на вашей информационной панели в окошке "Новички".

NB! Если вам или вашему Рекруту не пришло письмо с логином, пожалуйста, проверьте папку "Спам" в вашем почтовом ящике.

NB! Если в том же окошке рядом с именем рекрута нажать на кнопку "i", то в открывшемся окне вы найдете порядковый номер рекрута, его электронную почту и пароль:

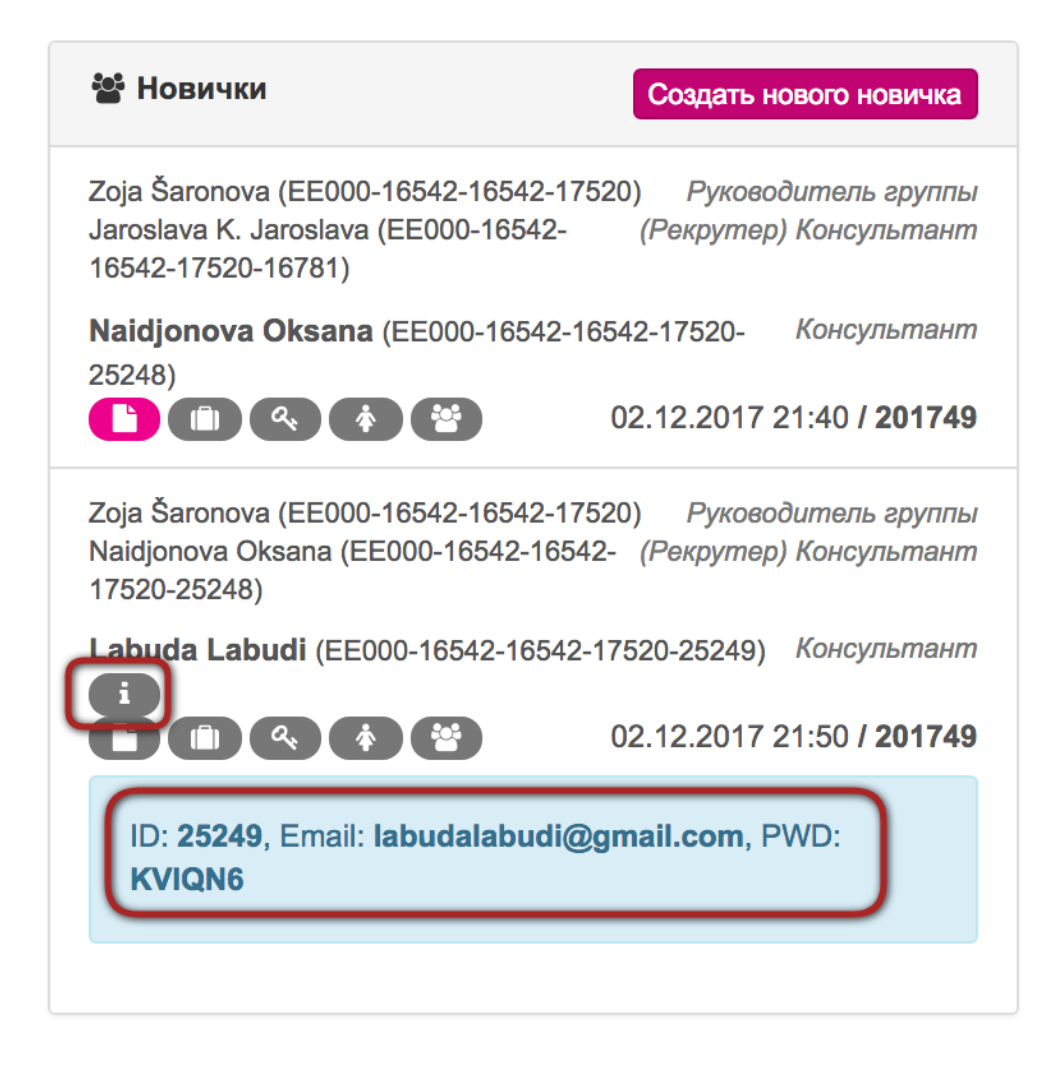

## 5. Заказы на вечеринке

Нажав на кнопку "Заказы на вечеринке" в меню в левой части страницы, вы сможете увидеть историю всех ваших заказов, а также создать новый заказ. Столбики содержат важную информацию о каждом заказе, а в конце каждой

| YYYWW                     | Filter | Reset   |         |       |             |                     |                  |                          |           |   |
|---------------------------|--------|---------|---------|-------|-------------|---------------------|------------------|--------------------------|-----------|---|
| заказа на                 |        |         |         | _     |             |                     | Остаток на конец |                          | Сообщения |   |
| черинке                   | Неделя | Розница | Образец | Взнос | Хозяйка 🔔 👻 | Руководитель группы | года             | Доставка                 | A .       |   |
| 2                         |        | 0       | 0       | 0     |             |                     |                  |                          |           |   |
| нсультант заказ<br>166264 | 201749 | 0,00    | 0,00    | 0,00  |             | Zoja Šaronova       | НОВЫЙ            | DS pick up point Tallinn |           |   |
| обная вечеринка<br>166265 | 201749 | 0,00    | 0,00    | 0,00  |             | Zoja Šaronova       | НОВЫЙ            | DS pick up point Tallinn |           | 0 |

строки есть символы, нажав на которые можно управлять вашими заказами:

#### Как создать новый заказ на вечеринке? 5a)

Чтобы создать новый заказ, нажмите в окне "Заказы на вечеринке" на кнопку + Создать новый заказ на вечеринке -

, а затем выберите один из трех вариантов заказа:

| + Создать новый заказ на вечеринке - |                    |  |  |  |  |
|--------------------------------------|--------------------|--|--|--|--|
|                                      | Консультант заказ  |  |  |  |  |
|                                      | Заказ на вечеринке |  |  |  |  |
|                                      | Пробная вечеринка  |  |  |  |  |
| Co_                                  |                    |  |  |  |  |

Новичок/Рекрут должен будет оформить первую презентацию как Стартовую (выбрав вариант "Пробная вечеринка"), тогда Демо-сумка добавится к заказу автоматически.

NB! Давайте выберем вместе вариант "Заказ на вечеринке", чтобы понять, как создается заказ товара.

В открывшемся окошке отображается информация о презентации:

| 🛗 201749 Заказ на вечеринке ID 166266 - НОВЬ                                                                                                    | ІЙ                    | 🛗 План не, | дели 💄 Добав           | вить гостя              | Отправить вечеринку дистрибьютс | ppy 🔳   |
|----------------------------------------------------------------------------------------------------|-----------------------|------------|------------------------|-------------------------|---------------------------------|---------|
| Консультант Naidjonova Oksana<br>Неделя %текущая_неделя% не открыта<br>Please, change party type to STARTER PARTY<br>Заказ пуст<br>Укажите, пожалуйста, дату вечеринки | Количество            | Цена       | Изделия<br><b>0,00</b> | Взнос<br><b>0,00</b>    | Итого<br><b>0,00</b>            |         |
| Хозяйка Выбрать хозяйку<br>Выберите, пожалуйста, хозяйку<br>Не выбран подарок хозяйке                                                                                  |                       |            | Подарки<br><b>0,00</b> | Гости<br><b>0,00</b>    | Итого<br><b>0,00</b>            |         |
| Гость Выбрать гостя                                                                                                    |                       |            | Изделия<br><b>0,00</b> | Специал.<br><b>0,00</b> | Итого<br>0,00                   | Ŵ       |
| Summary                                                                                                    |                       |            |                        | Итого                   | 0                               | ,00 EUR |
| Доставка                                                                                                    | Tulen ise järgi 0 EUR |            |                        |                         | ¢                               |         |
| Сообщение о заказе на вечеринке                                                                                                    |                       |            |                        |                         |                                 |         |
| Сообщение *                                                                                                    |                       |            |                        |                         |                                 |         |
|                                                                                                    | Comment               |            |                        |                         |                                 |         |

Строки, напечатанные красным цветом, указывают на обязательные вопросы – поля, которые непременно нужно заполнить, прежде чем форма может быть отправлена. Например: "Укажите, пожалуйста, дату вечеринки", "Заказ пуст", "Выберите, пожалуйста, хозяйку", и т.д.

Строки, напечатанные оранжевым цветом, являются вспомогательной информацией, например, информируя вас о том, что у вас еще не выбран подарок Хозяйке.

#### ДОСТАВКА

В графе "Доставка" вы сможете выбрать условия доставки:

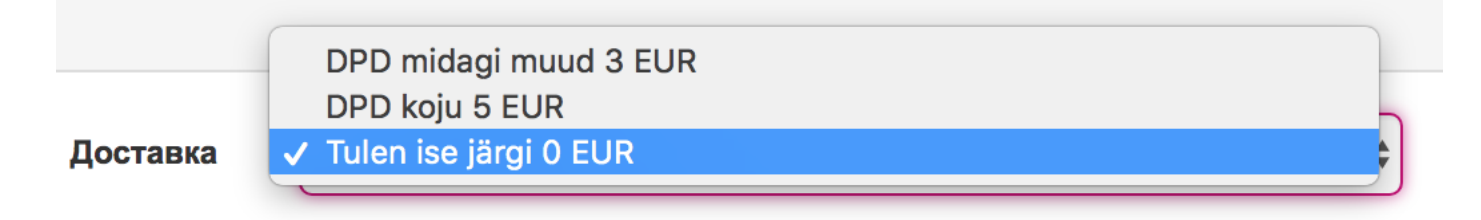

Когда вы выберете один из трех вариантов, откроется окно с дополнительными полями для ввода информации. Заполните их и нажмите кнопку "Сохранить" и

Данные успешно сохранены

дождитесь сообщения:

#### СООБЩЕНИЕ КОНТОРЕ

В окошке "Сообщение о заказе на вечеринке" вы сможете написать сообщение конторе вашего Дистрибьюторства (касающееся вашего заказа), а они, в свою очередь, смогут вам ответить. Переписку с конторой и новые сообщения вы

сможете найти, нажав на кнопку с символом "Конвертик" 💟 в правом верхнем углу страницы.

#### ЗАПОЛНИТЕ ПЛАН НЕДЕЛИ

Нажмите на кнопку "План недели", заполните данные и нажмите на "Сохранить параметры плана и вечеринок", а затем подождите, пока система не переведет вас обратно к окну с заглавием "Заказ на вечеринке ID......".

| <b>D</b>       |                  |       | 4 | V                                                                                 |  |
|----------------|------------------|-------|---|-----------------------------------------------------------------------------------|--|
| недели         | становлен для те | екуще | 1 | количество гостеи оудет установлено<br>только для текущего заказа на<br>вечеринке |  |
| План           | 1                | +     | - |                                                                                   |  |
| 201750         |                  |       |   | Количество 0 + -                                                                  |  |
| План           | 1                | +     | - |                                                                                   |  |
| 201751         |                  |       |   | Дата DD.MM.YYYY                                                                   |  |
| План<br>201752 | 1                | +     | - | вечеринки                                                                         |  |
|                |                  |       |   | Датированн 1 + -                                                                  |  |
| План 4         | 1                | +     | - | вечеринка                                                                         |  |
| План 5         | 1                | +     | - |                                                                                   |  |

## СОЗДАЙТЕ ИЛИ ВЫБЕРИТЕ ХОЗЯЙКУ

Создайте или выберите Хозяйку, нажав на кнопку "Выбрать хозяйку":

|                                             |                                                 |                 |            |      |         |       | ить вечеринку дистриовютору |
|---------------------------------------------|-------------------------------------------------|-----------------|------------|------|---------|-------|-----------------------------|
| Консультант                                 | Naidionova Oksana                               |                 | Количество | Цена | Изделия | Взнос | Итого                       |
| Please, chang                               | e party type to STARTE                          |                 |            |      |         |       |                             |
| Please, chang<br>Заказ пуст<br>Укажите, пож | е party type to STARTE<br>алуйста, дату вечерин | ER PARTY<br>IKи |            |      |         |       |                             |

Откроется форма:

| 🋗 201749 Заказ на в           | черинке ID 166267 - НОВЫЙ          | 🛗 Пла                                       |
|-------------------------------|------------------------------------|---------------------------------------------|
| Хозяйка                       |                                    | Хозяйка                                     |
| Выбрать<br>хозяйку            | Добавить новую хозяйку             | \$                                          |
| Фамилия                       |                                    |                                             |
| Имя                           |                                    |                                             |
| Телефон                       |                                    |                                             |
| Адрес<br>электронной<br>почты |                                    |                                             |
| Улица                         |                                    |                                             |
| Город                         |                                    |                                             |
| Индекс                        |                                    |                                             |
| Д                             | бавить новую хозяйку Добавить нову | ю хозяйку и вернуться к заказу на вечеринке |

В этой форме вам нужно будет кликнуть на графу "Выбрать хозяйку" и выбрать один из двух вариантов в открывшемся меню:

| Хозяйка            |                                               | Хозяйка |
|--------------------|-----------------------------------------------|---------|
| Выбрать<br>хозяйку | ✓ Добавить новую хозяйку<br>Oksana Naidjonova | ¢       |

 "Добавить новую хозяйку" - вам нужно будет ввести контактные данные новой Хозяйки и сохранить форму. Это нужно будет сделать всего один раз - все данные этой Хозяйки будут сохранены в системе и в дальнейшем вам потребуется всего лишь кликнуть в этом же меню на ее имя;
По мере добавления Хозяек вы сможете выбрать из списка нужную вам Хозяйку.

Затем нажмите кнопку с вариантом возврата "...к заказу на вечеринке", чтобы

сохранить данные и продолжить создавать заказ.

NB! Вы также сможете просмотреть или редактировать все данные ваших Хозяек, зайдя в отдел "Контакты" с помощью кнопки, находящееся в левой части страницы (дополнительная информация находится в разделе "8. Контакты").

#### ДОБАВЬТЕ ГОСТЕЙ

В меню "Заказ на вечеринке" есть 2 кнопки, относящиеся к Гостям на презентации:

1. "Добавить гостя" - эта кнопка создает ячейку в форме заказа для каждого последующего Гостя

2. "Выбрать гостя" - появляется в левой части графы каждого Гостя, и позволяет вам создать нового Гостя или выбрать уже существующего (точно так же, как вы выбираете/создаете новую Хозяйку)

| 🎬 201749 🛛 Заказ на вечеринке ID 166267 - НОВЫЙ                                                                                                    |            | 🛗 План неде | ели 🚨 Добае            | +++<br>зить гостя      | Отправить вечеринку дистрибьюто | py 🔳 |
|----------------------------------------------------------------------------------------------------|------------|-------------|------------------------|------------------------|---------------------------------|------|
| Консультант Naidjonova Oksana<br>Неделя %текущая_неделя% не открыта<br>Please, change party type to STARTER PARTY<br>Заказ пуст<br>Укажите, пожалуйста, дату вечеринки | Количество | Цена<br>1.  | Изделия<br>0,00        | Взнос<br><b>0,00</b>   | Итого<br><b>0,00</b>            |      |
| Хозяйка Oksana Naidjonova<br>Не выбран подарок хозяйке                                                                                                    |            |             | Подарки<br><b>0,00</b> | Гости<br><b>0,00</b>   | Итого<br><b>0,00</b>            |      |
| Гость Выбрать гостя                                                                                                    |            |             | Изделия<br><b>0,00</b> | Специал<br><b>0,00</b> | Итого<br><b>0,00</b>            | Ŵ    |

При создании нового заказа в форме всегда уже существует один Гость, так что если у вас 5 Гостей, нажмите кнопку "Добавить гостя" 4 раза, чтобы получилось 5 ячеек для выбора/создания Гостей.

Активный Гость всегда будет отображен в системе строкой с синим фоном. Затем нажмите кнопку с вариантом возврата "к заказу на вечеринке", чтобы сохранить данные и продолжить создавать заказ.

#### ДОБАВЬТЕ ПРОДУКЦИЮ TUPPERWARE К ЗАКАЗУ

По правую руку на странице имеется таблица с перечнем доступных для заказа Изделий.

| Изделия<br>наличии | в Из                                                              | делия                  | C       | браз        | цы        |    |  |
|--------------------|-------------------------------------------------------------------|------------------------|---------|-------------|-----------|----|--|
| Использ            | ование                                                            |                        |         |             |           | \$ |  |
|                    | Искать                                                            | T                      | ×       |             |           |    |  |
| ۲ ۲                | 2 3                                                               | 4                      | 5       | 6           |           |    |  |
| 7 8                | 9 10                                                              | 11                     | >       |             |           |    |  |
|                    | 1909751 3<br>8,50 EUR<br>201747 - 20                              | 3S Bowl :<br>1752      | small I | ow 28       | 50 ml - A |    |  |
| 2                  | <b>2901612</b> Acc. Oyster Set (3)<br>7,50 EUR<br>201736 - 201806 |                        |         |             |           |    |  |
| 9                  | A1010241<br>3,00 EUR<br>201749 - 20                               | imall                  | +       |             |           |    |  |
|                    | 1010204 /<br>9,90 EUR<br>201744 - 20                              | Acc.Oyst               | er+Co   | okie d<br>1 | +         |    |  |
|                    | 1010202 /<br>9,90 EUR<br>201744 - 20                              | Accessor               | y Oys   | ter-Mi<br>1 | +         |    |  |
|                    | <b>1902518</b><br>24,40 EUF<br>201747 - 20                        | Allegra 4<br>R<br>1752 | peas    | serv.<br>1  | Cent      |    |  |
|                    | 1010178 /<br>19,90 EUF<br>201744 - 20                             | Allegra 4<br>R<br>1752 | Peas S  | Serv (<br>1 | Center    |    |  |

Используйте фильтры поиска, чтобы легко найти желаемое Изделие например, с их помощью очень легко найти специальные предложения или подарки Хозяйке. Также удобно искать по номеру (в т.ч. части номера) или названию (в т.ч. части названия) Изделия:

| Использ | зование                                                                  |
|---------|--------------------------------------------------------------------------|
| поиск — | • oy <b>T</b> ×                                                          |
| 2       | 2901612 Acc. Oyster Set (3)     7,50 EUR     201736 - 201806             |
| 9       | A1010241 Acc. Oyster Small<br>3,00 EUR<br>201749 - 201752                |
|         | 1010204 Acc.Oyster+Cookie cutters     9,90 EUR     201744 - 201752       |
|         | <b>1010202</b> Accessory Oyster-Minions     9,90 EUR     201744 - 201752 |

Чтобы добавить Изделие к заказу, нажмите рядом с названием Изделия. Нажав на +, вы сможете добавлять изделия по одному. Нажав на цифру 1, сможете выбрать количество от 1 до 10, или можете вписать произвольное число вместо цифры 1 и нажать +, чтобы добавить это количество Изделий в корзину.

Система сама корректно распределит Изделия - например, подарок Хозяйке будет добавлен в корзину "Подарок хозяйке / Взнос". Пример корзины Консультанта с добавленными Изделиями:

| 🔒 201749 🛛 Заказ на вечеринке ID 166267 - НОВЫЙ                                                                                                    |            | 🛗 План нед | ели 💄 Добав              | вить гостя               | тправить вечеринку дистрибьютору |                |
|----------------------------------------------------------------------------------------------------|------------|------------|--------------------------|--------------------------|----------------------------------|----------------|
| Консультант Naidjonova Oksana<br>Неделя %текущая_неделя% не открыта<br>Please, change party type to STARTER PARTY<br>Укажите, пожалуйста, дату вечеринки | Количество | Цена       | Изделия<br><b>0,00</b>   | Взнос<br><b>250,24</b>   | Итого<br><b>250,24</b>           |                |
| 3500302 Cataloque - Summer                                                                                                    | 7          | 0,00       | 0,00                     | 63,00                    | Печатать / Взнос                 | Û              |
| 4004002 Citrus Peeler                                                                                                    | 1          | 0,00       | 0,00                     | 0,36                     | Гаджеты / Взнос                  | Û              |
| Хозяйка Oksana Naidjonova                                                                                                    |            |            | Подарки<br><b>0,00</b>   | Гости<br><b>156,70</b>   | Итого<br><b>156,70</b>           |                |
| A4005875 Window Canister 1,5 I                                                                                                    | 60         | 0,00       | 0,00                     | 114,00                   | Подарок благодарности / Взнос    | Û              |
| <b>2001032</b> Level 300 €<br>Необходимо еще %количество_лимит% розничных продаж                                                                         | <u>6</u>   | 0,00       | 0,00                     | 18,00                    | Подарок хозяйке / Взнос          | Û              |
| 2901504 EasyPasta Round                                                                                                    | 1          | 0,00       | 0,00                     | 10,95                    | Подарок хозяйке / Взнос          | Û              |
| Гость Manjunja Patrikeevna                                                                                                    |            |            | Изделия<br><b>156,70</b> | Специал<br><b>148,20</b> | Итого<br><b>156,70</b>           | Û              |
| 1010202 Accessory Oyster-Minions                                                                                                    | 8          | 9,90       | 79,20                    |                          | Специальное предложение / Розниц | <b>µa</b><br>∭ |
| A1010241 Acc. Oyster Small                                                                                                    | 23         | 3,00       | 69,00                    |                          | Специальное предложение / Розниц | µa<br>∭        |
| 1909751 3S Bowl small low 250 ml - A                                                                                                    | 1          | 8,50       | 8,50                     |                          | Местное предложение / Розница    | Û              |

Как видите, система предупреждает об ошибках, требующих устранения перед тем, как отослать заказ.

Если Консультант решил, что заказ собран и корректен, он может сразу же

Отправить вечеринку дистрибьютору

отослать заказ Дистрибьютору, нажав на кнопку (что можно будет сделать только после устранения абсолютно всех ошибок). NB! Консультант может произвольно менять уже отосланный заказ в течении всей недели до тех пор, когда Дистрибьютор закроет текущую неделю (например, в Дистрибьюторстве Mona, Таллинн, крайний срок - 6:00 утра в понедельник).

Чтобы просмотреть созданные заказы, зайдите на страничку "Заказы на

🛧 Заказы на вечеринке

вечеринке", кликнув на кнопку

в левом меню:

| YYYYWW                  |        | Filter | r Reset |         |       |                   |                     |                  |                          |           |  |
|-------------------------|--------|--------|---------|---------|-------|-------------------|---------------------|------------------|--------------------------|-----------|--|
| ) заказа на<br>вчеринке | Неделя |        | Розница | Образец | Взнос | Хозяйка           | Руководитель группы | Остаток на конец | Доставка                 | Сообщения |  |
|                         |        |        | 247     |         | 12    |                   |                     |                  |                          |           |  |
| 165224                  | 201749 |        | 0.00    | 0.00    | 0.00  |                   | In Second           | НОВЫЙ            | DS pick up point Tallinn |           |  |
| 165250                  | 201748 |        | 246,60  | 0,00    | 11,90 | Martine Jamatiana | dan farman          | ПРИНЯТО          | DS pick up point Tallinn |           |  |

## 6. Платежи

Кнопка (Платежи) с символом банковской карточки находится в меню в левой части экрана. Открывшаяся страница поможет Консультанту получить обзор его финансового статуса в Дистрибьюторстве:

| - Статус + Неделя выставления счи Неделя выставления счи Фильтр Сброс |                                                                             |
|-----------------------------------------------------------------------|-----------------------------------------------------------------------------|
|                                                                       |                                                                             |
| Руководитель группы 🔹 💌 Консультант 🛋 💌 Неделя 🛋 💌 Коллате 🛋 🖤 Оплаче | ню <u>ч</u> Примечание <u>ч</u> VS <u>ч</u> Дата <u>ч</u> К оплате <u>ч</u> |

## 7. Комиссии

Кнопка (Комиссии) с символом денежной банкноты также находится в меню в левой части экрана. Проследовав на эту страницу, Консультант получит обзор доходов, а также сможет сделать экспорт данных в

## 8. Контакты

Кнопка **Контакты** (Контакты) также находится в меню в левой части экрана. Эта страница - ваша база данных, где вы сможете добавлять

новые (нажав на 📕 в правом верхнем углу) и обновлять старые (нажав на

возле имени) контакты, которых в будущем сможете легко добавлять в список Гостей или обозначать Хозяйкой или Хозяином.

Для обновления/добавления информации заполните все нужные поля и нажмите кнопку "Сохранить":

| Редактировать                 |                                    |
|-------------------------------|------------------------------------|
| Фамилия                       | Manjunja                           |
| Имя                           | Patrikeevna                        |
| Название?<br>Заголовок?       | Ho4et, no boitsja statj hozjaikoi. |
| Телефон                       | 57575757                           |
| Адрес<br>электронной<br>почты | manjunja@gmail.com                 |
| Улица                         | Zamorskaja 3-4                     |
| Город                         | Chernomorskij                      |
| Индекс                        | 437555                             |
|                               | Сохранить                          |
|                               |                                    |

NB! Любая информация, добавленная в профиль вашего контакта, всегда будет видна только вам.

| ⊞ Контакты                                                                             |          |                         |                |        |               | ÷   |
|----------------------------------------------------------------------------------------|----------|-------------------------|----------------|--------|---------------|-----|
| Search Filter Reset                                                                    |          |                         |                |        |               |     |
| Полное имя                                                                             | Телефон  | Адрес электронной почты | Улица 🔹 👻      | Индекс | Город         |     |
| Manjunja Patrikeevna Ho4et, no boitsja statj hozjaikoi.                                | 57575757 | manjunja@gmail.com      | Zamorskaja 3-4 | 437555 | Chernomorskij | ••• |
| Oksana Naidjonova DR 02.02.1902. Ljubit pe4enje! Ho4et komplekt dlja testa so skidkoi. | 56565656 | 4eljusti@mail.ru        | Derevnja 2     | 13627  | Holmogory     | ••• |
| Показаны %от% до %до% из %количество% записей                                          |          |                         |                |        | 20 🔺 💙 1      | >   |

## 9. <u>Выход из системы TESS</u>

Чтобы безопасно закончить работу в системе TESS(например, пользуясь чужим компьютером), советуем вам по завершении сессии выйти из системы путем нажатия на кнопку со своим именем в верхнем правом меню, а затем выбрать опцию "Выйти".

| Naidjono | va Oksana (25248) C 🗸 |
|----------|-----------------------|
|          | Консультант (С)       |
|          | 💄 Профиль             |
|          | 🗋 Контракт            |
|          | 🔒 Изменить пароль     |
|          | 🕞 Выйти               |

Вот и все! :)

В случае возникновения вопросов, пожалуйста, обратитесь к вашему Руководителю Группы.